# BC VIRTUAL VISIT island health

An update from Island Health's Virtual Care Services Team – sharing news and updates to improve the virtual visit experience for you and your clients.

## DECEMBER 16 2022 – Issue # 22-12

### **IN THIS ISSUE**

- Holiday Greeting
- Ability to pop out participants' video during a call (picture in picture)
- Active speaker focus during calls
- View a specific participant's profile during calls
- New notification for provider to provider: requested presence
- Reminder Provincial evaluation survey: help us improve BC Virtual Visit!
- Bi-monthly drop-in training session dates

# Happy Holidays from the Virtual Care Services Team

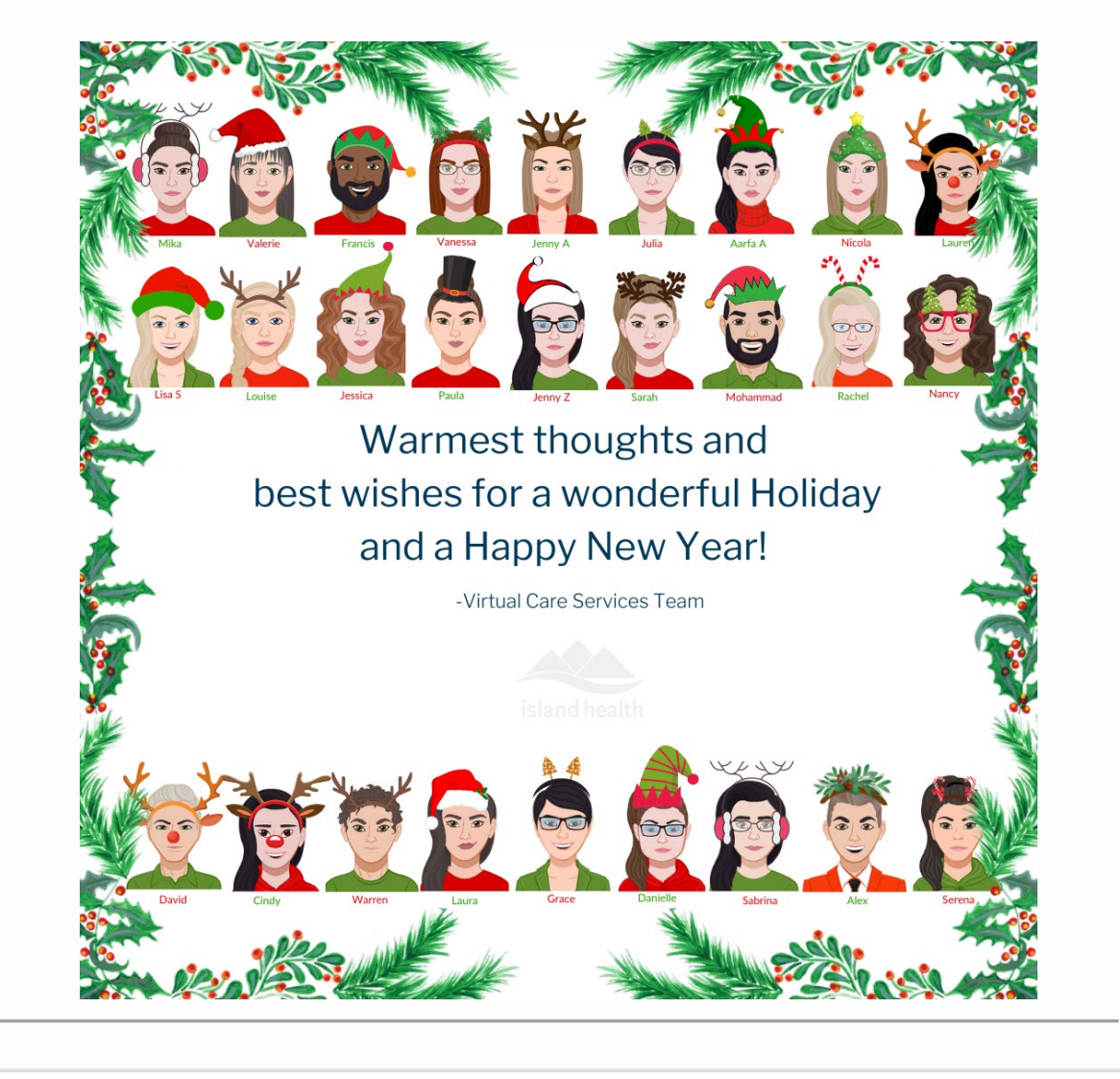

# Pop Out Participants' Video in a Separate Window (Picture in Picture)

BC Virtual Visit users using the web or desktop app can pop out a single participant's video during a call via the context menu (blue ellipses next to a participant's name). Once popped out, you can move and resize the video window on your screen. This allows you to see a patient's video while using other applications on your computer in the same screen.

1. During a call, click the blue ellipses next to the name of the participant whose video you want to pop out, then click "Picture in Picture".

| Sarah Stanwood 😑 | ∢∌  | User Volume        |
|------------------|-----|--------------------|
| 8                | Ê   | View Profile       |
|                  | [0] | Fill Frame         |
|                  | Ŧ   | Pin                |
|                  |     | Picture in Picture |
|                  | Ľ   | Place on hold      |
|                  | Ren | nove From Call     |
|                  | ۲   | Transfer to Waiti  |
|                  | ×   | Remove             |

2. The participant's video will pop out in a separate window.

| <ul> <li>♦ Video Calit Mand Health Vitual Visit<br/>Mems_Ent</li> <li>BC Virtual Visit Test Patient - 02:58</li> <li></li> </ul> |   | – 🗆 X<br>Provider |                              |
|----------------------------------------------------------------------------------------------------|---|-------------------|------------------------------|
|                                                                                                    | 2 |                   | K<br>Ext to voice player (2) |

3. To pop the participant's video back into the main BC Virtual Visit window, click the 'X' in the popped out video, or click the "Back to video player" icon.

## Active Speaker Focus During Calls

BC Virtual Visit users in the provider and patient desktop/web app and patient Android app will now see the active speaker highlighted during a call. This means that the participant who is speaking will be brought forward to the main video window, similar to other video platforms. This feature can be turned on/off from both the in-session AV Settings menu (please refer to the <u>Preparing for and Attending an Appointment quick reference guide</u> for more information) and the User Settings (please refer to the <u>User Settings quick reference guide</u> for more information).

| <complex-block>         Image: Distribution of the Distribution of the Distribution of Distribution of Di</complex-block>                      | Sottings                                                                                                    |                                                                                                    |                                                                                                    |
|----------------------------------------------------------------------------------------------------|----------------------------------------------------------------------------------------------------|----------------------------------------------------------------------------------------------------|----------------------------------------------------------------------------------------------------|
| Or Not Disturb <ul> <li></li></ul>                                                                                                    | Settings                                                                                                    | -                                                                                                    |                                                                                                    |
| Image: State and the state and the state and t                                         | Do Not Disturb                                                                                                    | AV Settings                                                                                                    | $\times$                                                                                                    |
| Active Speaker Focus   Active Speaker Focus   Active Speaker Focus   Active Speaker Focus   Active Speaker Focus   Active Speaker Focus   Serse now have the option to view a specific participant's for file during a call. Select the blue ellipses next to the starticipant's name, then select "View Profile".   Ote: In order to see the View Profile option, you must at excitive Speaker Focus enabled.   Active Speaker Socus   Centre Notification for Provider to Provider: Requested Presence   Between SMS   Eath Provider is requesting you join an octive assisting patient virual session http:///withalesbion.org/patient virual session http:///withalesbion.org/patient virual session http://withalesbion.org/patient virual session http://withalesbion.org/patient virual session http://withalesbion.org/patient virual session http://withalesbion.org/patient virual session http://withalesbion.org/patient virual session http://withalesbion.org/patient virual session http://withalesbion.org/patient virual session http://withalesbion.org/patient virual session http://withalesbion.org/pa                                                                                                    | Automatically Disable Notifica                                                                                                    | Video Session Settin                                                                                                    | igs                                                                                                    |
| <section-header>► Constant of the request reconstant of the request reconstant of</section-header> | Active Speaker Focus                                                                                                    | Active Speaker Fo                                                                                                    | ocus                                                                                                    |
| Tiew A Specific Participant's Profile         sers now have the option to view a specific participant's rofile during a call. Select the blue ellipses next to the articipant's name, then select "View Profile".         ote: In order to see the View Profile option, you must ave Active Speaker Focus enabled.         www.votification for Provider to Provider: Requested Presence         ealthcare providers who are invited into an active BC Virtual Visit appointment are now at the receive email, SMS, or browser notifications when another BC Virtual Visit user invites the receive call:         Browser       SMS         Unite Provider is requesting you join an ongoing patient virtual session https:// bovirtualvisite         Visit browser       SMS         Visit browser       Email         Visit browser       SMS         Every output of the requesting you join an ongoing patient virtual session https:// bovirtualvisite       SMS         Visit browser       SMS         Every output of the requesting you join an ongoing patient virtual session https:// bovirtualvisite       SMS         Browser       SMS       Email         Visit browser       SMS       Email         Visit browser       Visit browser       Visit browser         Visit browser       SMS       Email         Visit browser       Visit browser       Visit browser         Visit brow reactive visit browser       Vi                                                                                                    | Enable Active Speaker Focus                                                                                                    |                                                                                                    |                                                                                                    |
| Internet to an active call:       SMS       Email         Julia Provider is requesting you join an ongoing patient virtual session https:// bcvirtualvisit- islandhealth.uat.ca.visitnow.org/video.call/b0277d5F-eb20-4dcf-8ea0- d0b5eb970716       Image: Comparison of the comparison of the c                                                                                                    | rofile during a call. Select<br>articipant's name, then sel<br>ote: In order to see the Vi<br>ave Active Speaker Focus<br>lew Notification for Pr<br>lealthcare providers who a<br>preceive email, SMS, or b | the blue ellipses next to the<br>lect "View Profile".<br>we Profile option, you must<br>enabled.<br>rovider to Provider: Reques<br>are invited into an active BC Virtu<br>rowser notifications when anothe | Pin     Mute for Everyone     Picture in Picture     Picture in Picture     Picture in Picture     Picture in Picture     Picture in Picture     Picture in Picture     Picture in Picture     Picture in Picture     Picture in Picture     Pin     Mute for Everyone     Pin     Mute for Everyone     Pin     Mute for Everyone     Pin     Pin     Mute for Everyone     Picture in Picture     Pin     Pin     Mute for Everyone     Picture in Picture     Pin     Pin     Mute for Everyone     Picture in Picture     Pin     Mute for Everyone     Picture in Picture     Picture     Picture in Picture     Picture in Picture     Picture     Picture in Picture     Picture in Picture     Picture     Picture in Picture     Picture     Picture in Picture     Picture     Picture in Picture     Picture     P |
| Browser       SMS       Email         Julia Provider is requesting you join an ongoing patient virtual session https://b.virtualvisit-       III ROGERS LTE       III 22 AM       III 22 AM       IIII 22 AM       IIII 22 AM       IIII 22 AM       IIIII 22 AM       IIIII 22 AM       IIIII 22 AM       IIIIIIIIIIIIIIIIIIIIIIIIIIIIIIIIIIII                                                                                                    | nem to an active call:                                                                                                    |                                                                                                    |                                                                                                    |
| Julia Provider is requesting you join an ongoing patient virtual session https://bcvirtualvisit-islandhealth.uat.ca.visitnow.org/video-call/b0277d5f-eb20-4dcf-8ea0-d0b5eb9707l6       Image: Control of the control of the c                                                                     | Browser                                                                                                    | SMS                                                                                                    | Email                                                                                                    |
|                                                                                                    | Julia Provider is requesting you join an<br>ongoing patient virtual session https://<br>bcvirtualvisit-<br>islandhealth.uat.ca.visitnow.org/video-<br>call/b0277d5f-eb20-4dcf-8ea0-<br>d0b5eb970716          | You have new activity: Julia<br>Zhu is requesting you join an<br>ongoing patient virtual session                                                                                                    | <b>BC VIRTUAL VISIT</b><br>You have new activity: Julia Provider is requesting you join an ongenation virtual session https://bevictualvioin.                                                                                                    |

For more information on notifications and how to configure notifications, please refer to the user profile settings QRG.

Island Health Virtual Visit Support Team

-Island Health Virtual Visit

For more information on how to invite additional participants into a BC Virtual Visit appointment, please refer to the preparing for and attending an appointment QRG.

If you have questions about how this feature can support your clinic's workflow, please contact the Virtual Care Services team by emailing <u>virtualcare@islandhealth.ca</u>.

## **Provincial Evaluation Surveys for Healthcare Professionals and Patients**

**Reminder – Extended Date:** Between November 15<sup>th</sup> and December 31<sup>st</sup>, we are running a survey in collaboration with other BC Health Authorities to gather feedback from providers, schedulers and patients on their use of BC Virtual Visit. The results of the survey will be used to improve the quality of the experience for virtual health visits and for BC Virtual Visit in particular, for providers and patients.

Questions? Please email officeofvirtualhealth@phsa.ca

Ready to complete the survey? <u>Here is the link</u> for healthcare professionals. **Note:** this link has been updated as some users previously had difficulty accessing the link while using a VPN.

There is no need to complete this survey more than once.

### BC Virtual Visit Bi-Monthly Drop-in Training Sessions

The Virtual Care Services team hosts live, online education sessions to provide ongoing support and training for BC Virtual Visit users. Visit the <u>BC Virtual Visit Information for</u> <u>Healthcare Professionals page</u> for a list of topics.

#### Upcoming session:

• January 11<sup>th</sup>, 2023, 3:00 PM – 4:00 PM

Training sessions are held over Microsoft Teams. Register by emailing <u>virtualcare@islandhealth.ca</u>

Your feedback is important to us. If you have a suggestion, comment or a story about how BC Virtual Visit has influenced your practice, please send it to <u>virtualcare@islandhealth.ca</u>.

Find previous updates at the bottom of the <u>BC Virtual Visit Information for Providers</u> webpage.

Healthcare Provider Support: 1-877-563-3152 | Patient/Client Support: 1-844-442-4433 BC Virtual Visit Information for Providers | BC Virtual Visit Information for Patients/Clients